# FLEET BOARD

# ČESKY

# INSTALAČNÍ POKYNY K AKTUALIZACI SOFTWARU PRO DISPOPILOT.GUIDE

Verze: 4. prosince 2018

#### 1 OBSAH DODÁVKY

Aktualizační software obsahuje data v následujících verzích:

| Stav map                                  | 2018.06 |
|-------------------------------------------|---------|
| Verze softwaru                            | 5.4.5   |
| Verze navigačního softwaru (včetně<br>OS) | 17.324  |

## 2 POKRYTÍ V RÁMCI PŘÍSLUŠNÝCH ZEMÍ

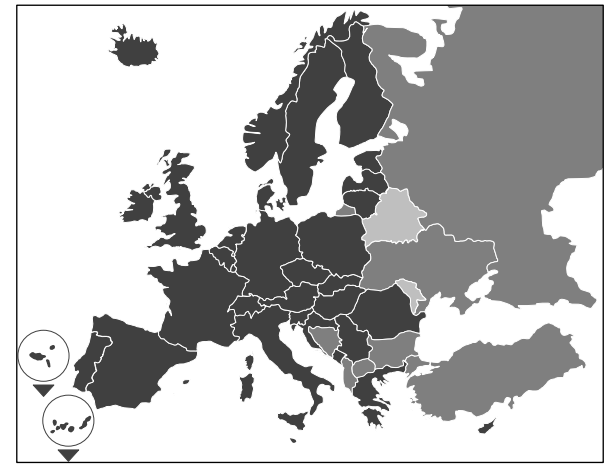

Součástí dodávky jsou mapy silničních komunikací pro následující země/regiony:

Albánie, Andorra, Belgie, Bosna a Hercegovina, Bulharsko, Dánsko, Německo, Estonsko, Finsko, Francie, Gibraltar, Řecko, Velká Británie, Irsko, Island, Itálie, Chorvatsko, Lotyšsko, Lichtenštejnsko, Litva, Lucembursko, Malta, Makedonie, Moldavsko, Monako, Černá Hora, Nizozemí, Norsko, Rakousko, Polsko, Portugalsko, Rumunsko, Ruská federace, San Marino, Švédsko, Švýcarsko, Srbsko, Slovensko, Slovinsko, Španělsko, Česká republika, Turecko, Ukrajina, Maďarsko, Městský stát Vatikán, Bělorusko, Kypr.

Šedě zbarvené stupně značí příslušné pokrytí map silničních komunikací. Čím tmavší odstín, tím lepší pokrytí.

### 3 PODMÍNKY

Ujistěte se, zda jsou pro instalaci aktualizačního softwaru splněny následující podmínky.

- DispoPilot.guide musí být během celého procesu instalace napojen na zdroj elektrické energie.
- Paměťová karta typu micro SD, min. UHS-I s volnou kapacitou minimálně 16 GB, která musí být převedena do nového formátu FAT32.
- Karta micro SD není napojena na žádné zařízení. Prostřednictvím karty micro SD lze postupně aktualizovat další zařízení. Doporučení: Stupeň kvality karty micro SD "Industrial Grade" se záznamem "Industrial HC".
- Počítač s minimální volnou kapacitou paměti 16 GB na pevném disku a čtecí zařízení na paměťové karty micro SD.
- Rychlé internetové připojení s minimální kapacitou objemu stahování 16 GB.
- Počítač musí být vybaven aplikací (WinZip nebo 7-Zip) k extrahování komprimovaných souborů.

## **POKYNY:**

- A K otvírání nepoužívejte Windows Explorer, může tak dojít k nesprávnému otevření souborů.
- ▲ Odpovědnost za správné provedení aktualizace je nutné zajistit ze strany provozu.

#### 4 STAHOVÁNÍ SOUBORŮ

Instalační soubor je umístěn na internetu.

- Do vyhledávače na Vašem počítači zadejte adresu URL <u>www.fleetboard.cz/aktualizace-map</u>.
- Stáhněte soubor s aktualizací na Váš lokální pevný disk.
- Nově naformátovanou kartu micro SD (FAT32) vsuňte do slotu počítače.
- Stažený soubor extrahujte z Vašeho pevného disku na kartu micro SD.

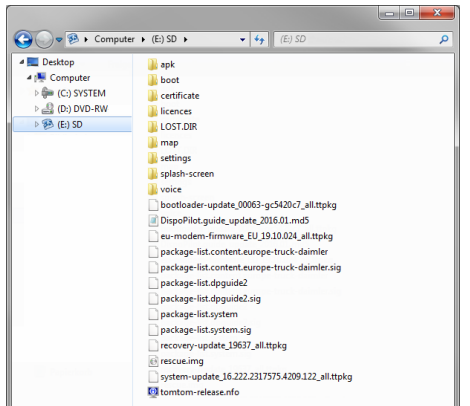

5. Aby nedošlo ke ztrátě dat, ujistěte se, zda byla Karta micro SD bezpečně odebrána z počítače.

#### **UPOZORNĚNÍ**:

▲ Dle výběru se můžete s pomocí testovacího programu MD5 ujistit, zda byly soubory na kartu micro SD zkopírovány správně. Pro tento účel otevřete Vámi vybraným testovacím programem MD5 soubor s koncovkou ".md5" ze základního seznamu karty micro SD.

#### 5 PROVEDENÍ INSTALACE

Při instalaci aktualizace postupujte dle následujících bodů.

 Vsuňte kartu micro SD 

 do příslušného slotu DispoPilot.guid.

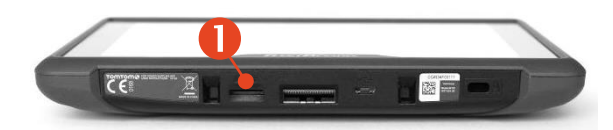

▲ Jestliže nemůže zařízení kartu micro SD přečíst, zobrazí se upozornění, že zařízení nemůže kartu micro SD najít. V tomto případě zasuňte kartu do zařízení ještě jednou.

- Ujistěte se, zda je zařízení připojeno ke zdroji elektrické energie.
  - a. Ve vozidle: Vložte zařízení do držáku.
  - b. Na psacím stole: Přes USB 2 přípojku připojte zařízení ke zdroji elektrické energie (min. 1A).
    - ▲ Přípojka počítače USB dodává 0,5A a je proto jako zdroj napájení nedostačující.

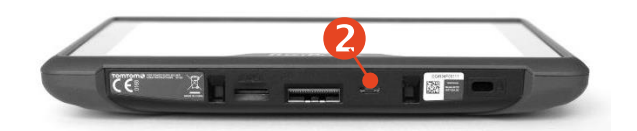

 V hlavním menu zařízení vyberte kolonku "INFORMATION".

| <br>          |  |
|---------------|--|
| <br>Informace |  |

 IV informativním okně sjeďte dolů k bodu "Software".

5. Pro spuštění

procesu

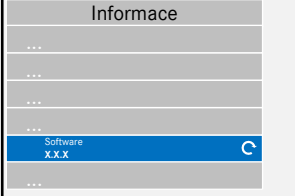

aktualizace stiskněte symbol obloukové šipky umístěný na pravé straně.

- 6. Zobrazí se nové okno s informacemi o aktualizaci.
- 7. Zvolte kolonku Instalace.
- Instalace aktualizace bude nyní provedena automaticky. Zařízení přitom může být prostřednictvím

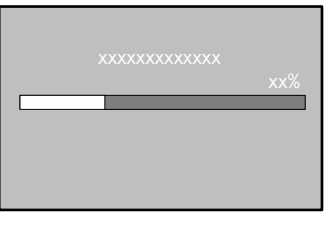

Instalace

instalační aplikace opakovaně spouštěno.

 Potvrďte další požadavky, které budou popř. uvedeny, a nainstaluje všechny balíčky softwaru.

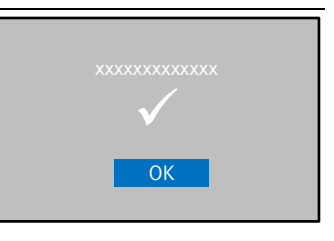

 Instalace je dokončena, jestliže nebude uveden žádný další požadavek a na displeji se zobrazí zatržítko.

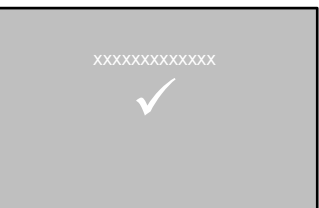

Prostřednictvím zpětného tlačítka se vrťte do hlavního menu.

11. Na základě stavu verze pro "Software" a "Navigační karty" v menu "Informace" ověřte, zda byla aktualizace nainstalována úspěšně.

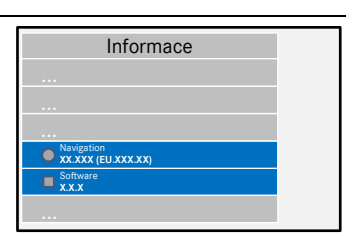

- 12. Po úspěšném provedení aktualizace odeberte kartu micro SD ze zařízení.
- 13. Zařízení znovu zapněte.

#### **POKYNY:**

▲ Proces aktualizace map trvá cca 20 minut. Zařízení nelze v tuto chvíli používat.

#### 6 FLEETBOARD SUPPORT

V případě dotazů v souvislosti s Vaším palubním počítačem Fleetboard nebo DispoPilot.guide se obraťte na Fleetboard Support:

| Země                   | Telefon          |
|------------------------|------------------|
| Rakousko               | +43.1.3602773024 |
| Belgie                 | +32.2.6200453    |
| Česká republika        | +420.225376440   |
| Dánsko (v angličtině)  | +45.35158032     |
| Finsko (v angličtině)  | +358.981710433   |
| Francie                | +33.1.70489088   |
| Německo / mezinárodní  | +49.711.17.91999 |
| Maďarsko               | +36.1.3285340    |
| Itálie                 | +39.02.38591348  |
| Lucembursko            | +352.27302176    |
| Norsko (v angličtině)  | +47.23.500119    |
| Polsko                 | +48.22.5844282   |
| Rumunsko               | +402.165.507.34  |
| Slovensko              | +421.2.50112011  |
| Španělsko              | +34.91.3753353   |
| Švédsko (v angličtině) | +46.85.1992272   |
| Švýcarsko              | +41.22.5675124   |
| Nizozemí               | +31.20.7219232   |

- Adresa: Daimler Fleetboard GmbH, 70546 Stuttgart, Germany
- Internet: <u>www.fleetboard.cz</u>
- E-mail: support@fleetboard.com

#### 7 COPYRIGHT

Copyright © 2018 Daimler Fleetboard GmbH.

Všechna práva vyhrazena.